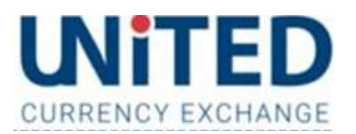

# HOW TO ORDER & ACTIVATE UCE BORDERLESS PREPAID CARD?

#### WALK-IN & LOAD WITH AUD CASH

- Simply bring your valid Passport or Australian issued Driver License and AUD cash into one of our outlets to get our UCE Borderless Prepaid Card.
- Complete & Sign the Card Purchase Form in-store.
- We will then send you a SMS Link in your mobile phone within 24-48 business hours to activate your Card.
- You can then add your Digital Card into your Apple or Google wallet and you are ready to use your Digital Card in Australia and Worldwide whenever you see one of these signs whether online, instore, and in-app.

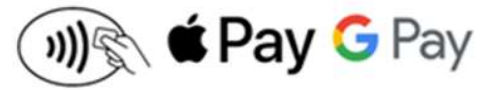

#### **ONLINE & LOAD WITH BANK TRANSFER ELECTRONICALLY**

- Go to: https://unitedcurrencyborderlesscard.com/
- Click on "APPLY NOW"
- Complete your Card Purchase Order Form as below

| CURRENCY EXCHANGE                                | HOME               | WHY BORDERLESS | BENEFITS | HOW IT WORKS | FEES & ELIGIBILITY | APPLY NOW |
|--------------------------------------------------|--------------------|----------------|----------|--------------|--------------------|-----------|
| 25%                                              |                    |                |          |              |                    |           |
| Your Order                                       |                    |                |          |              |                    |           |
| Card Amount (AUD) *                              |                    |                |          |              |                    |           |
| Diasea antar a number greater than or equal to 5 | 50                 |                |          |              |                    |           |
| Purchase Fee Ann                                 | ual Membership Fee | Loadi          | ng Fee   |              |                    |           |
| \$ 0.00 \$ 3                                     | 0.00               | \$ 0.0         | D        |              |                    |           |

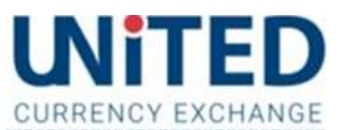

- Upload your valid Passport or Australian issued Driver License for verification.

| ID Type *                  |   |
|----------------------------|---|
| AU Drivers License         | ~ |
| ID Number *                |   |
| 123456                     |   |
| State of Issue *           |   |
| Victoria                   | ~ |
| Date of Expiry *           |   |
| dd/mm/yyyy                 |   |
| Date of Birth *            |   |
| dd/mm/yyyy                 |   |
| Upload ID *                |   |
| Choose File No file chosen |   |
|                            |   |

Accepted file types: jpg, gif, png, pdf, Max. file size: 2 MB.

Please upload your ID. JPG, GIF, PNG & PDF format are acceptable. Maximum File Size 5Mb

### - Confirm & Submit The UCE Card Purchase Form

| 3000                                                                                                    | Australia                                                                                                    |
|----------------------------------------------------------------------------------------------------|----------------------------------------------------------------------------------------------------|
| ZIP / Postal Code                                                                                                    | Country                                                                                                    |
| Delivery Address *                                                                                                    |                                                                                                    |
| Same as previous                                                                                                    |                                                                                                    |
| We can only ship to an Australian address.                                                                                                    |                                                                                                    |
| I confirm that the information I have provided is true and correct and<br>and disclosure of my personal information in accordance with United<br>information being disclosed to a credit reporting agency or my inform<br>purposes in accordance with the AML/CTF Act. | I have authority to provide this information. I consent to the collection, us<br>Currency Exchange's Privacy Policy, and consent to such personal<br>nation being checked with the document issuer for identity verification |

| V I'm not a robot |        | reCAPTCHA<br>Privacy - Terms |
|-------------------|--------|------------------------------|
| Previous          | Submit |                              |

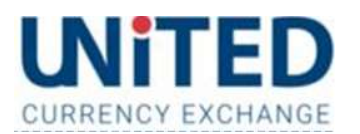

Please check your email to ensure that you have received the invoice from us. Should you not receive the invoice email in your inbox within a few minutes, please check your Junk/Spam Folder just in case the invoice email is delivered there.

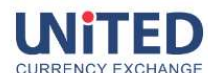

HOME WHY BORDERLESS BENEFITS HOW IT WORKS FEES & ELIGIBILITY APPLY NOW TOP UP

## Thank You For Your Order

Your order has been successfully received. An email has been sent to ben.utomo@unitedcurrencyexchange.com.au with payment details, please follow the instructions in the email to make the payment before collecting your order. If you do not receive our email within a few minutes, please check you Junk/Spam Folder just in case the mail is delivered there instead to you inbox.

UCE Prepaid Card order must be paid within 90 minutes and with a Bank Transfer only.

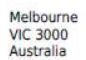

| Description           | Amount    |
|-----------------------|-----------|
| Load amount (AUD)     | \$ 500.00 |
| Purchase Fee          | \$ 0.00   |
| Loading Fee           | \$ 5.00   |
| Annual Membership Fee | \$ 30.00  |
| Load Balance          | \$ 465.00 |
| Total Payable (AUD)   | \$ 500.00 |

#### WARNINGS

- This invoice must be paid using a Direct Bank Transfer.
- Your Card order may be automatically CANCELLED if this invoice is not paid within 90 minutes once generated.
   Payment must be made only from your own bank account, not from any third party bank account. We may not
- process your order if it is paid using a third party bank account in which we cannot verify.
  Payment using a third party bank account in which we cannot verify will result in an automatic cancellation of your Card order. We will return the payment to the bank account in which used to make payment for your Card order. It may take up to 2 weeks to refund your money into the bank account used due to the banking system and compliance reasons.
- Please ensure you have sufficient funds in your bank account prior to making the full payment, as on the invoice.
- It may take between 24-48 business hours for the Paid Balance minus(-) the load fee to be credited into your Card before you can see it in your Card Statement or Transaction History.

Direct Bank Transfer Account Name: United Currency Exchange Pty Ltd BSB: 802-985 Account Number: 915782904

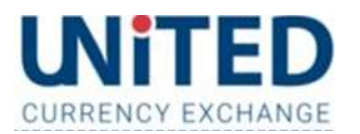

\_

Once we have received your full payment in our bank account, you will receive a SMS Link on your mobile phone to activate your Card. You can click the given link on your mobile phone to activate your Card.

To activate your card, click on the link above.

To check your balance after spending, click the link above at any time.

Happy Spending.

- Once you click the link on your mobile phone, you will see below page on your phone.

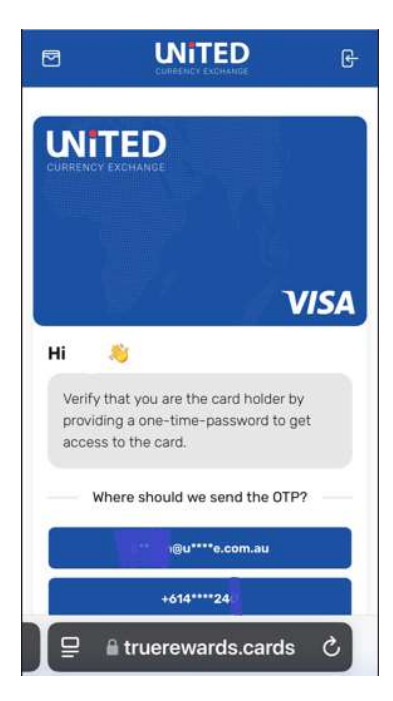

Page 4 of 6

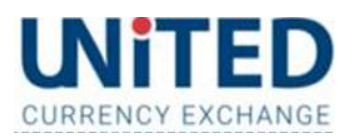

- Once you have received the OTP verification from us, you will get a page in which you must add your Digital Card into either your Apple/Google wallet.

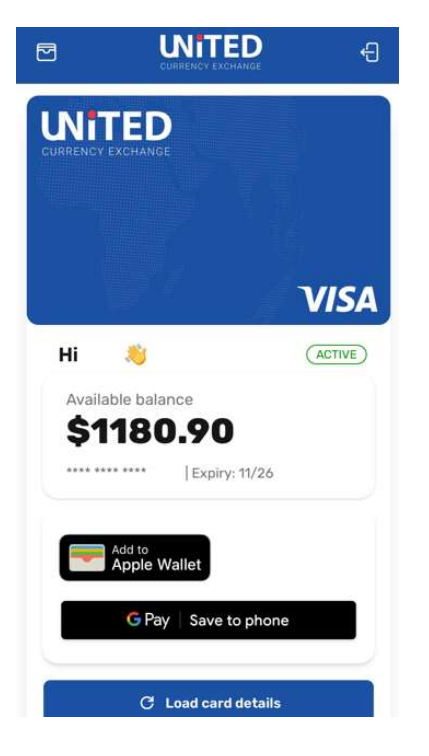

You can now use your Card to pay and Happy Spending.

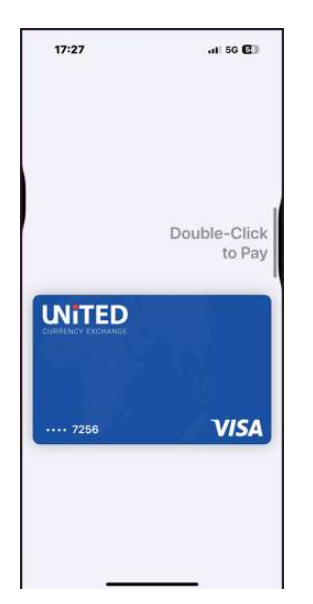

\_

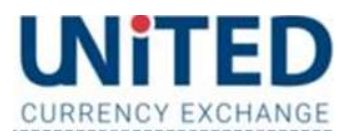

OUR CONTACT DETAILS

UNITED CURRENCY EXCHANGE™ PTY LTD

ABN 68 119 598 202 - AFSL Holder 557103

Mail: Suite 5.03/55 Swanston St Melbourne VIC 3000

Email: admin@unitedcurrencyexchange.com.au

Website: www.unitedcurrencyexchange.com.au